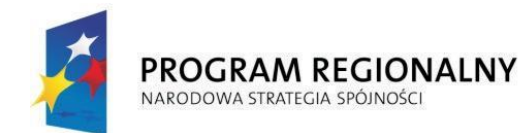

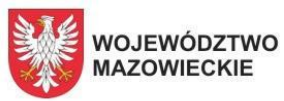

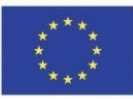

# Elektroniczny Urząd Podawczy

Dzięki Elektronicznemu Urzędowi Podawczemu Beneficjent może wypełnić i wysłać formularz wniosku o dofinansowanie projektów w ramach Regionalnego Programu Operacyjnego Województwa Mazowieckiego (RPO WM) oraz wniosek o płatność RPO, może uzupełniać częściowo wypełniony wniosek, oraz na bieżąco współpracować z Mazowiecką Jednostką Wdrażania Programów Unijnych (MJWPU). Ponadto Elektroniczny Urząd Podawczy zapewnia możliwość wymiany dokumentów elektronicznych pomiędzy Beneficjentem a MJWPU.

W celu korzystania z Elektronicznego Urzędu Podawczego każdy Beneficjent musi się najpierw zarejestrować.

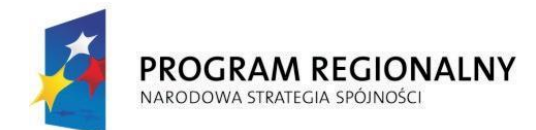

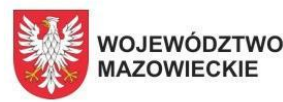

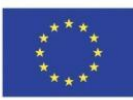

## Opis dostępnych funkcji Elektronicznego Urzędu

### podawczego

#### 1. Rejestracja Beneficjenta

Aby Beneficjent mógł skorzystać z Elektronicznego Urzędu Podawczego i złożyć wniosek musi się najpierw zarejestrować w systemie i jego dane muszą zostać autoryzowane.

Do rejestracji użytkownika służy strona **Rejestracja podmiotu**. Aby zarejestrować nowy podmiot na stronie głównej należy kliknąć przycisk **Zarejestruj podmiot** (Rysunek 1).

| M.                                                        | Zaloguj<br>AZOWIECKA<br>NOSTKA WDRAŻANIA PROGRAMÓW UNIJNYCH                                                                                                    |
|-----------------------------------------------------------|----------------------------------------------------------------------------------------------------|
| OMOC - Klikając tutaj dostanie<br>Elektroniczny Urząd Pod | sz się na stronę z pomocą oraz instrukcjami dot. wypełniania formularza.<br>awczy                                                                                                    |
| Logowanie                                                 | Rejestracja podmiotu                                                                                                    |
| Login<br>Haslo<br>Zapamiętaj<br>Zaloguj                   | Nie jesteś załogowany w portalu. Możesz zgłosić wniosek o zarejestrowanie nowego podmiotu, co spowoduje<br>także utworzenie dla Ciebie nowego konta w portalu. Białe pola formularza są polami obowiążkowymi.<br>Zarejestruj podmiot |
| Przypomnienie hasła?                                      |                                                                                                    |

Rysunek 1 Strona główna

Po kliknięciu przycisku **Zarejestruj podmiot** wyświetli się formularz do rejestracji podmiotów – instytucji (Rysunek 2) lub osób (Rysunek 3). Należy wybrać prawidłową opcję klikając na odpowiednie pole. Na formularzu rejestracji znajduje się zestaw pól, z których część to pola obowiązkowe, tzn. muszą zostać wypełnione przez beneficjenta, aby rejestracja powiodła się. Pola te oznaczone są kolorem białym. Pola opcjonalne zaznaczone są na szaro.

Bardzo ważne jest, aby dane osobowe podane przy rejestracji były prawdziwe, ma to szczególne znaczenie przy korzystaniu z podpisu elektronicznego.

Z tego samego konta nie powinno się wysyłać wniosków różnych beneficjentów.

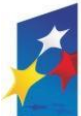

PROGRAM REGIONALNY NARODOWA STRATEGIA SPÓJNOŚCI

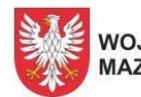

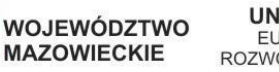

UNIA EUROPEJSKA EUROPEJSKI FUNDUSZ ROZWOJU REGIONALNEGO

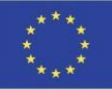

| Logowanie               | Rejestracja podmiot                                                                                                    | u                                                             |                                                        |                                                      |  |  |  |  |  |
|-------------------------|----------------------------------------------------------------------------------------------------|---------------------------------------------------------------|--------------------------------------------------------|------------------------------------------------------|--|--|--|--|--|
| Login                   | Nie jesteś załogowany w p<br>także utworzenie dla Ciebi                                                                                                    | oortalu. Możesz zgłosić wniose<br>e nowego konta w portalu. B | ek o zarejestrowanie nov<br>Białe pola formularza są p | vego podmiotu, co spowoduje<br>polami obowiązkowymi. |  |  |  |  |  |
| Zapamiętaj              | Rodzaj:                                                                                                    | Rodzaj:                                                       |                                                        |                                                      |  |  |  |  |  |
| Zaloguj                 | 💿 Instytucja 🔘 🤇                                                                                                    | Dsoba                                                         |                                                        |                                                      |  |  |  |  |  |
| Developerationic hasta? | Informacje o instyt                                                                                                    | ucji:                                                         |                                                        |                                                      |  |  |  |  |  |
| Ртгуропппене нама:      | Nazwa skrócona:                                                                                                    | Nazwa skrocona:                                               |                                                        |                                                      |  |  |  |  |  |
|                         | Nazwa pełna:                                                                                                    |                                                               |                                                        |                                                      |  |  |  |  |  |
|                         | REGON:                                                                                                    |                                                               | Nazwa komórki:                                         |                                                      |  |  |  |  |  |
|                         | Nazwisko:                                                                                                    |                                                               | Imię:                                                  |                                                      |  |  |  |  |  |
|                         | Drugie imię:                                                                                                    |                                                               | Numer dowodu to                                        | ożsamości:                                           |  |  |  |  |  |
|                         | PESEL reprezentanta<br>wnasilow@go2.pl<br>Hasło (min. 6 znaków                                                                                                    | firmy:<br>):                                                  | Potwierdź hasło:                                       |                                                      |  |  |  |  |  |
|                         | Informacia tala adm                                                                                                    |                                                               |                                                        |                                                      |  |  |  |  |  |
|                         | Ulica:                                                                                                    | SUWE.                                                         | Numer domu:                                            | Numer mieszkania:                                    |  |  |  |  |  |
|                         | wnasilow@go2.pl         Hasło (min. 6 znaków):         ••••••         Informacje teleadresowe:         Ulica:         Numer domu:         Numer mieszkania:         Miejscowość:         Boczta:         Kod pocztowy: |                                                               |                                                        |                                                      |  |  |  |  |  |
|                         | Poczta:                                                                                                    |                                                               |                                                        | Kod pocztowy:                                        |  |  |  |  |  |
|                         | Gmina:                                                                                                    |                                                               | Powiat:                                                |                                                      |  |  |  |  |  |
|                         | Województwo:                                                                                                    |                                                               | Państwo:                                               |                                                      |  |  |  |  |  |
|                         | Mazowieckie                                                                                                    | ~                                                             | Polska                                                 | ~                                                    |  |  |  |  |  |
|                         | Informacje dodatko                                                                                                    | owe:                                                          |                                                        |                                                      |  |  |  |  |  |
|                         | Adres e-mail:                                                                                                    |                                                               | Faks:                                                  | Telefon:                                             |  |  |  |  |  |
|                         | Drugi telefon:                                                                                                    | Trzeci telefon:                                               | NIP:                                                   |                                                      |  |  |  |  |  |
|                         | Nazwa banku:                                                                                                    |                                                               | Numer konta bank                                       | :owego:                                              |  |  |  |  |  |
|                         | Opis:                                                                                                    |                                                               |                                                        |                                                      |  |  |  |  |  |
|                         |                                                                                                    |                                                               |                                                        |                                                      |  |  |  |  |  |
|                         |                                                                                                    | Zarejestruj                                                   | Wyczyść Wróć                                           |                                                      |  |  |  |  |  |

Rysunek 2 Dodanie podmiotu – Instytucja

| PROGRAM<br>NARODOWA STRATE | REGIONALNY                                      | WOJEWÓDZTWO<br>MAZOWIECKIE                                                                                                    | O UNIA EUR<br>EUROPEJS<br>ROZWOJU REG | ROPEJSKA<br>SKI FUNDUSZ<br>GIONALNEGO | ****     |  |  |  |  |
|----------------------------|-------------------------------------------------|----------------------------------------------------------------------------------------------------|---------------------------------------|---------------------------------------|----------|--|--|--|--|
| ogowanie                   | Rejestracja podm                                | iotu                                                                                                    |                                       |                                       |          |  |  |  |  |
| ogin<br>asto               | Nie jesteś zalogowany<br>także utworzenie dla C | Nie jesteś zalogowany w portalu. Możesz zgłosić wniosek o zarejestrowanie nowego podmiotu, co spowod<br>także utworzenie dla Ciebie nowego konta w portalu. Białe pola formularza są polami obowiązkowymi. |                                       |                                       |          |  |  |  |  |
| pamiętaj                   | Rodzaj:                                         | Rodzaj:                                                                                                    |                                       |                                       |          |  |  |  |  |
| (alogui                    | 🔘 🔘 Instytucja 🤇                                | 🔿 Instytucja 💿 Osoba                                                                                                    |                                       |                                       |          |  |  |  |  |
| aloguj                     | Informacje o oso                                | Informacje o osobie:                                                                                                    |                                       |                                       |          |  |  |  |  |
| pomnienie hasła?           | Nazwisko:                                       |                                                                                                    | Imię:                                 |                                       |          |  |  |  |  |
|                            | Drugie imię:                                    |                                                                                                    | Obywatelstwo:                         |                                       |          |  |  |  |  |
|                            | Numer dowodu to                                 | ożsamości:                                                                                                    | PESEL:<br>wnasilow@go2.pl             |                                       |          |  |  |  |  |
|                            | Hasto (min. 6 znak                              | ów):                                                                                                    | Potwierdź hasło:                      |                                       |          |  |  |  |  |
|                            | Informacje telea                                | Informacje teleadresowe:                                                                                                    |                                       |                                       |          |  |  |  |  |
|                            | Ulica:                                          | Ulica:                                                                                                    |                                       | Numer mie:                            | szkania: |  |  |  |  |
|                            | Miejscowość:                                    | Miejscowość:                                                                                                    |                                       |                                       |          |  |  |  |  |
|                            | Poczta:                                         | Poczta:                                                                                                    |                                       |                                       |          |  |  |  |  |
|                            | Gmina:                                          |                                                                                                    | Powiat:                               |                                       |          |  |  |  |  |
|                            | Województwo:                                    |                                                                                                    | Państwo:                              |                                       |          |  |  |  |  |
|                            | Mazowieckie                                     | <b>v</b>                                                                                                    | Polska                                |                                       |          |  |  |  |  |
|                            | Informacje doda                                 | itkowe:                                                                                                    |                                       |                                       |          |  |  |  |  |
|                            | Adres e-mail:                                   |                                                                                                    | Faks:                                 | Telefon:                              |          |  |  |  |  |
|                            | Drugi telefon:                                  | Trzeci telefon:                                                                                                    | NIP:                                  |                                       |          |  |  |  |  |
|                            | Nazwa banku:                                    |                                                                                                    | Numer konta bank                      | (owego:                               |          |  |  |  |  |
|                            | Opis:                                           |                                                                                                    |                                       |                                       |          |  |  |  |  |
|                            |                                                 |                                                                                                    |                                       |                                       |          |  |  |  |  |
|                            |                                                 | Zarejestruj V                                                                                                    | Vyczyść Wróć                          |                                       |          |  |  |  |  |

Rysunek 3 Dodanie podmiotu – Osoba

Po wypełnieniu formularza i kliknięciu przycisku **Zarejestruj**, weryfikowana jest kompletność wypełnienia pól. W przypadku braku wymaganych w formularzu informacji lub złego formatu wprowadzonych danych, wyświetlony zostaje komunikat **"Wystąpiły błędy walidacji formularza"** (Rysunek 4). Dodatkowo każde błędne pole oznaczone jest szczegółowym komunikatem w kolorze czerwonym.

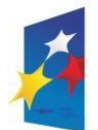

PROGRAM REGIONALNY NARODOWA STRATEGIA SPÓJNOŚCI

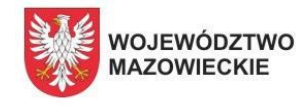

UNIA EUROPEJSKA EUROPEJSKI FUNDUSZ ROZWOJU REGIONALNEGO

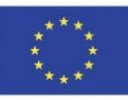

#### Rejestracja podmiotu

Nie jesteś załogowany w portału. Możesz zgłosić wniosek o zarejestrowanie nowego podmiotu, co spowoduje także utworzenie dla Ciebie nowego konta w portalu. Białe pola formularza są polami obowiązkowymi.

| Wystąpiły błędy walidacji fo            | rmularza        |   |            |            |           |                         |
|-----------------------------------------|-----------------|---|------------|------------|-----------|-------------------------|
| Rodzaj:                                 |                 |   |            |            |           |                         |
| 🔘 Instytucja 💿 Os                       | oba             |   |            |            |           |                         |
| Informacje o osobie:                    |                 |   |            |            |           |                         |
| Nazwisko:                               |                 |   | Imię:      |            |           |                         |
| Kowalski                                |                 |   | Jan        |            |           |                         |
| Drugie imie:                            |                 |   | Obywat     | elstwo:    |           |                         |
|                                         |                 |   | polski     |            |           |                         |
| Numer dowodu tożsam                     | ości:           |   | PESEL:     |            |           |                         |
|                                         |                 |   | 8844771    | 11214      |           |                         |
|                                         |                 |   | Pesel ma   | niepopraw  | ny form   | iat                     |
| Hasło (min. 6 znaków):                  |                 |   | Potwier    | dź hasło:  |           |                         |
| , , , , , , , , , , , , , , , , , , , , |                 |   |            |            |           |                         |
|                                         |                 |   | Hasło pot  | wierdzając | e nie jes | it zgodne z oryginalnym |
| Informacje teleadres                    | owe:            |   |            |            |           |                         |
| Ulica:                                  |                 | _ | Numer o    | domu:      |           | Numer mieszkania:       |
| Jaracza                                 |                 |   |            |            |           |                         |
|                                         |                 |   | Numer do   | omu jest   |           |                         |
| Miniscownóć:                            |                 |   | wymagan    | iy.        |           |                         |
| Mejscowosci<br>Warszawa                 |                 |   |            |            |           |                         |
| maiszawa<br>Docetoj                     |                 |   |            |            |           | Ked seatown             |
| Poczta:                                 |                 |   |            |            |           | koa pocztowy:           |
|                                         |                 |   |            |            |           | Kod positowy jest       |
| Poczta jest wymagana                    |                 |   |            |            |           | wymagany                |
| Gmina:                                  |                 |   | Powiat:    |            |           |                         |
|                                         |                 |   |            |            |           |                         |
| Gmina jest wymagana                     |                 |   | Powiat jes | st wymaga  | ny        |                         |
| Województwo:                            |                 |   | Państwo    | ):         |           |                         |
| Mazowieckie                             |                 | ~ | Polska     |            |           | ×                       |
| Informacje dodatkov                     | ve:             |   |            |            |           |                         |
| Adres e-mail:                           |                 |   | Faks:      |            |           | Telefon:                |
|                                         |                 |   |            |            |           |                         |
| Adres mailowy jest wymagai              | ay .            |   |            |            |           | Telefon jest wymagany   |
| Drugi telefon:                          | Trzeci telefon: |   | NIP:       |            |           |                         |
|                                         |                 |   |            |            |           |                         |
| Nazwa banku:                            |                 |   | Numer k    | konta ba   | nkowe     | ao:                     |
|                                         |                 |   |            |            |           |                         |
| Opis:                                   |                 |   |            |            |           |                         |
|                                         |                 |   |            |            |           |                         |
|                                         |                 |   |            |            |           |                         |
|                                         |                 |   |            |            |           |                         |
|                                         |                 |   |            |            |           |                         |
|                                         |                 |   |            |            |           |                         |
|                                         | Zarejestruj     | M | /yczyść 👘  | Wróć       |           |                         |

Rysunek 4 Błędy w formularzu rejestracji beneficjenta

W przypadku pozytywnej walidacji, system wygeneruje i wyśle do beneficjenta email zawierający link do potwierdzenia danych. Kliknięcie na ten link spowoduje automatyczną

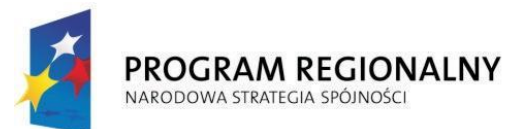

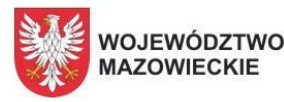

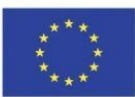

aktywację konta Beneficjenta. Posiadając aktywne konto Beneficjent może składać wnioski oraz uzyskiwać informacje i zadania do wykonania (np. poprawienie wniosku) wyznaczone przez Mazowiecką Jednostkę Wdrażania Programów Unijnych za pośrednictwem zakładki **Lista zadań.** 

#### 2. Logowanie

W celu zalogowania do systemu należy wprowadzić w oknie logowania (Rysunek 5) login, którym jest adres e-mailowy oraz hasło, które beneficjent podał wcześniej w formularzu rejestracji. Można zaznaczyć opcję zapamiętywania hasła.

Po kliknięciu przycisku Zaloguj następuje zalogowanie do systemu.

| .ogin      | login@pl.pl |  |
|------------|-------------|--|
| lasło      | *****       |  |
| lapamiętaj |             |  |
| Zaloguj    |             |  |
|            |             |  |

Rysunek 5 Logowanie.

Po zalogowaniu pokazuje się okno z zakładkami udostępniającymi poszczególne funkcje, które oferuje Elektroniczny Urząd Podawczy.

#### 3. Zakładka Konkursy

Po kliknięciu na zakładkę **Konkursy** (Rysunek 6) wyświetlają się wszystkie ogłoszone i opublikowane przez MJWPU konkursy w ramach Regionalnego Programu Operacyjnego Województwa Mazowieckiego. Na liście znajdują się tylko konkursy do których prowadzony jest w danej chwili nabór wniosków. Kliknięcie na wybrany konkurs powoduje przejście do okna **Wniosek RPO** (Rysunek 7).

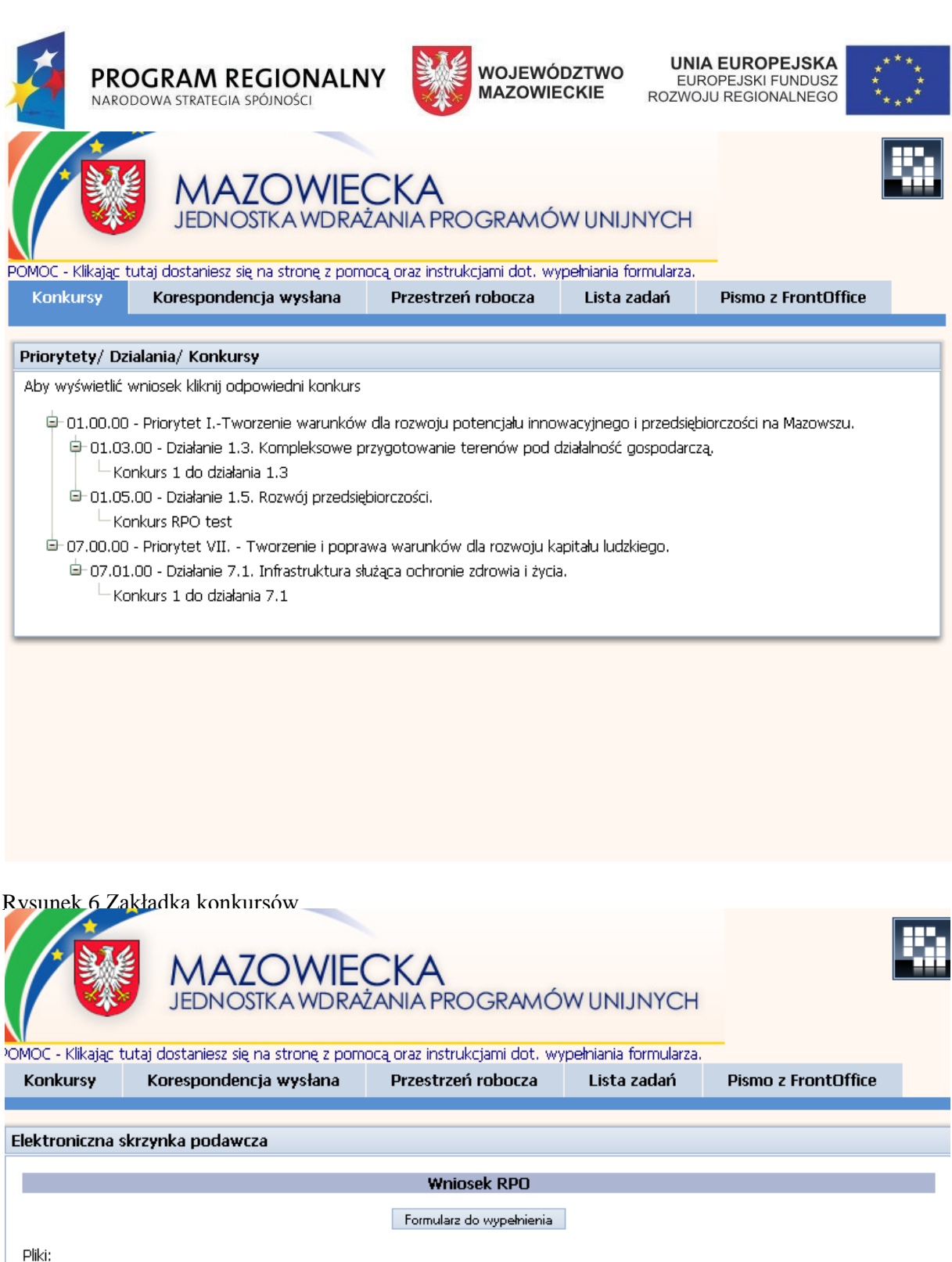

| liki: |              |            |                 |   |
|-------|--------------|------------|-----------------|---|
|       | Nazwa pliku† | Opis pliku | Data utworzenia | • |
|       |              |            |                 |   |
|       |              |            |                 |   |
|       |              |            |                 |   |

Aby wypełnić formularz offline pobierz instalatora wersja 1.0 ( 30.03.2009) .

Rysunek 7 Okno Wniosek RPO.

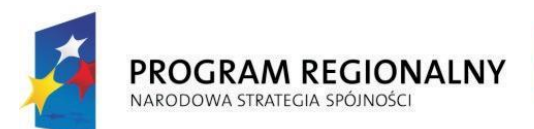

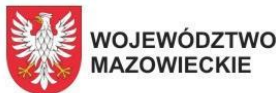

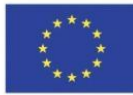

Kliknięcie przycisku **Formularz do wypełnienia** powoduje wyświetlenie formularza gotowego do wypełnienia przez Beneficjenta (Rysunek 8).

| Formularz typu dokumentu Formularz_whiosku                        |                                                                                                    |
|-------------------------------------------------------------------|----------------------------------------------------------------------------------------------------|
| A. Informacje ogólne o projekcie<br>B. Informacje o Beneficiencie | ليًا<br>الأ                                                                                                    |
| C. Opis projektu<br>D. Zacebość z dokumentemi strategiczpumi      | Suma kontrolna:                                                                                                    |
| E. Wpływ projektu na realizację polityk horyzontalnych            | FORMULARZ W TRYBIE ROBOCZYM                                                                                                    |
| F. Wskaźniki realizacji celów projektu                            |                                                                                                    |
| G.b Finanse                                                       | Numer kancelaryjny                                                                                                    |
| G.c Finanse                                                       |                                                                                                    |
| I. Oświadczenia Beneficjenta                                      |                                                                                                    |
| J. Wykaz załączników                                              |                                                                                                    |
|                                                                   |                                                                                                    |
|                                                                   |                                                                                                    |
|                                                                   |                                                                                                    |
|                                                                   |                                                                                                    |
|                                                                   | Mejsoe na pieczątkę                                                                                                    |
|                                                                   |                                                                                                    |
|                                                                   | WNIOSEK                                                                                                    |
|                                                                   | o dofinansowanie projektu realizowanego                                                                                              |
|                                                                   | w ramach Regionalnego Programu Operacyjnego<br>Województwa Mazowieckiego 2007 - 2013 (RPO WM)                                        |
|                                                                   |                                                                                                    |
|                                                                   | A Informacje ogólne o projekcie                                                                                                    |
|                                                                   | Regionalny Program Operacyjny Województwa Mazowieckiego 2007-2013                                                                    |
|                                                                   | A1 Numer i nazwa Priorytetu RPO WM<br>01.00.00 - Priorytet I. Tworzenie warunków dla rozwoju potenciału innowacyjnego j              |
|                                                                   | przedsiębiorczości na Mazowszu.                                                                                                    |
|                                                                   | A2 Numer i nazwa Działania w ramach Priorytetu RPO WM<br>01.03.00 - Działania 1.3. Kompleksowa przygotowania terepów pod działalność |
|                                                                   | gospodarozą.                                                                                                    |
|                                                                   | A3Tytuł Projektu                                                                                                    |
|                                                                   |                                                                                                    |
|                                                                   | A4 Nazwa Beneficjenta                                                                                                    |
|                                                                   | A5 Planowany okres realizacji projektu                                                                                               |
|                                                                   | Od: Do:                                                                                                    |
|                                                                   | A6 Zestawienie finansowe                                                                                                    |
|                                                                   |                                                                                                    |
|                                                                   | Uarkowita wartość projektu<br>Wydatki/koszty kwalifikowalne                                                                          |
|                                                                   | Poziom dofinansowania %                                                                                                    |
|                                                                   | Wkład wspólnotowy (EFRR)                                                                                                    |
|                                                                   | Budžet państwa<br>Środki powatne                                                                                                    |
|                                                                   | protecting program (1997)                                                                                                    |
|                                                                   | Zwaliduj i przejdź do zapisu Przejdź do zapisu Anuluj                                                                                |
|                                                                   |                                                                                                    |

Rysunek 8 Formularz wniosku.

#### 4. Zakładka Korespondencja wysłana

Po wysłaniu korespondencji każdy dokument będzie widoczny na liście znajdującej się w zakładce **Korespondencja wysłana**. W celu uaktualnienia listy należy kliknąć **Odśwież listę korespondencji.** W przypadku poprawiania wniosku kliknięcie tego przycisku skutkuje zastąpieniem starej wersji wniosku poprawioną.

W kolumnie **Korespondencja** prezentowany jest numer kancelaryjny wysłanej korespondencji. Jest to unikalny numer, który korespondencja uzyskuje po zarejestrowaniu w rejestrze głównym. Po kliknięciu na numerze wybranej korespondencji, w tabeli widoczna jest nazwa, opis i ikona pozwalająca wyświetlić status korespondencji. W celu wyświetlenia danych o wysłanej korespondencji należy kliknąć na jej nazwie.

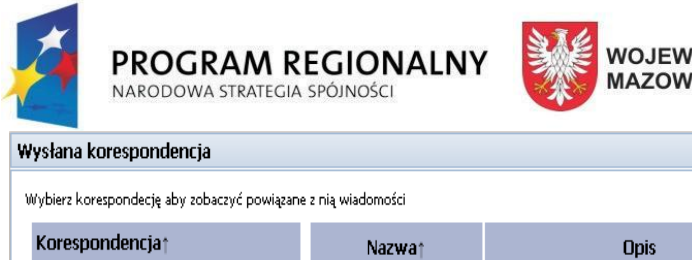

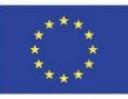

| rystalia kurespundencja                     |                    |                    |                                  |        |
|---------------------------------------------|--------------------|--------------------|----------------------------------|--------|
| Wybierz korespondecję aby zobaczyć powiązan | e z nią wiadomości |                    |                                  |        |
| Korespondencja†                             | Nazwa†             | Opis               | Data<br>utworzenia               | Status |
| 46/09<br><b>89/09</b>                       | Wniosek RPO        | Wniosek na konkurs | czwartek,<br>16 kwiecień<br>2009 | ۲      |
| Odśwież listę korespondencji                |                    |                    |                                  |        |

Rysunek 9 Wysłana korespondencja.

Lokalizacja akt Akta u referenta Numer korespondencji 53 Data zmiany statusu 2008-06-11 14:43:19.814 Status Zarejestrowany

Rysunek 10 Status korespondencji

| Wysłana korespondencj | a                              |                            |
|-----------------------|--------------------------------|----------------------------|
|                       | Wniosek RPO                    |                            |
|                       | Pokaż formularz                |                            |
| Pliki:                |                                |                            |
| Nazwa pliku†          | Opis pliku                     | Data utworzenia            |
| plan.pdf              | Plan zagospodarowania terenu   | czwartek, 16 kwiecień 2009 |
|                       | Wróć Formularz w formacie pdf. |                            |

Rysunek 11 Formularz i załączone pliki wysłanej korespondencji

W celu wydrukowania dokumentu (np. wniosku) należy kliknąć przycisk Formularz w formacie PDF. Wówczas zostanie wygenerowany plik PDF, który można pobrać i wydrukować. Proszę sprawdzić czy wygenerowany PDF ma w prawym górnym rogu numer kancelaryjny (numer kancelaryjny pojawia się krótko po wysłaniu formularza, brak numeru oznacza, że PDF został wygenerowany zbyt szybko i należy ponowić próbę).

#### 5. Zakładka Przestrzeń robocza

W Przestrzeni roboczej przechowywane są formularze które nie zostały jeszcze wysłane do Mazowieckiej Jednostki Wdrażania Programów Unijnych. Beneficjent ma możliwość wielokrotnej edycji formularza wniosku, wprowadzania poprawek i uzupełnień do momentu wysłania korespondencji. Po wysłaniu formularz wniosku znika z Przestrzeni roboczej i pojawia się na liście korespondencji wysłanych (zakładka Korespondencja wysłana).Rysunek 12 prezentuje zakładkę Przestrzeń robocza. Obszar ten składa się z folderów, którymi zarządza sam beneficjent. W folderach umieszczone są formularze wniosków i pisma przygotowane przez beneficjenta. Kliknięcie na nazwę folderu powoduje wyświetlenie listy znajdujących się w nim formularzy.

| PROGRA                                      | AM REGIO                  | <b>DNALNY</b><br>DŚCI | WOJEV<br>MAZOV   | VÓDZTWO<br>VIECKIE | UNIA EUROPEJSKA<br>EUROPEJSKI FUNDUSZ<br>ROZWOJU REGIONALNEGC |
|---------------------------------------------|---------------------------|-----------------------|------------------|--------------------|---------------------------------------------------------------|
| Korespondencja wys                          | łana Prze                 | strzeń robocza        | Lista zadań      |                    |                                                               |
| Przestrzeń robocza                          |                           |                       |                  |                    |                                                               |
| Wybierz folder aby zobaczyć je<br>Foldery 1 | go zawartość<br>Formularz | Status                | Data utworzenia_ |                    |                                                               |
| Konkurs ABC                                 |                           |                       |                  |                    |                                                               |
| Konkurs DEF                                 |                           |                       |                  |                    |                                                               |
| 2arządzanie folderami                       |                           |                       |                  |                    |                                                               |
| Foldery:                                    |                           |                       |                  |                    |                                                               |
| Naz                                         | wa↓                       |                       | Status           |                    |                                                               |
|                                             |                           | - · · ·               |                  |                    |                                                               |
| Konkurs ABC                                 |                           | Otwarty               |                  |                    |                                                               |

Rysunek 12 Zakładka "Przestrzeń robocza".

W ramach zarządzania folderami możliwe jest dodanie nowego folderu, modyfikacja istniejącego oraz usuniecie.

W celu dodania nowego folderu należy kliknąć ikonę (2), a następnie w oknie dodania folderu (Rysunek 13) wpisać jego nazwę i zdefiniować, czy ma on być otwarty, czy zamknięty. By utworzyć folder należy kliknąć na przycisku **Zapisz**. Folder otwarty umożliwia przeglądanie i zapisywanie dokumentów. Jeżeli folder jest zamknięty, dostęp do niego jest zablokowany aż do momentu otwarcia.

| Zarządzanie f     | olderami                                                       |
|-------------------|----------------------------------------------------------------|
| Nazwa:<br>Status: | Folder XXX<br>Otwarty<br>Otwarty<br>Zamknięty<br>Zapisz Anuluj |

Rysunek 13 Dodawanie nowego folderu.

Edycja i usunięcie istniejącego folderu możliwe jest po kliknięciu na odpowiednią ikonę:

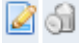

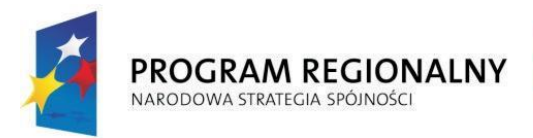

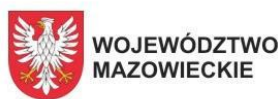

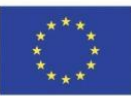

#### 6. Zakładka Lista zadań

**Lista zadań** umożliwia komunikację pomiędzy beneficjentem, a Mazowiecką Jednostką Wdrażania Programów Unijnych.

| Mybierz zadania:  | Opis zadania t                          | Data<br>utworzenia            | Data<br>zakończenia | Status     |
|-------------------|-----------------------------------------|-------------------------------|---------------------|------------|
| Zadania bieżące   | ér.                                     | árada 22                      | zakonczenia         |            |
| Zadania zamknięte | 440/09 - Informacja o numerze sygnatury | kwiecień<br>2009              |                     | Przypisane |
|                   | 442/09 - Informacja o numerze sygnatury | środa, 22<br>kwiecień<br>2009 |                     | Otwarte    |
|                   | 442/09 - Poprawienie wniosku            | środa, 22<br>kwiecień<br>2009 |                     | Otwarte    |
|                   | 442/09 - Poprawa wniosku                | czwartek, 30<br>lipiec 2009   |                     | Przypisane |
|                   | 442/09 - Poprawa wniosku                | czwartek, 30<br>lipiec 2009   |                     | Przypisane |

Rysunek 14 Zakładka "Lista zadań".

Beneficjent otrzymuje od Mazowieckiej Jednostki Wdrażania Programów Unijnych informacje, takie jak np. informacja o przydzielonym numerze sygnatury, informacja o potrzebie poprawienia wniosku. Zadanie identyfikowane jest poprzez nazwę, w skład której wchodzi również numer kancelaryjny korespondencji (np. wniosku), którego dane zadanie dotyczy. Data utworzenia wskazuje, kiedy zadanie zostało wygenerowane. W przypadku, gdy beneficjent nie przeszedł jeszcze do wykonania zadania, status zadania jest "Przypisane". Na liście wyświetlanych jest jednocześnie 5 zadań, jeżeli użytkownik ma ich więcej na dole pojawia pasek nawigacji między podlistami (strzałki i numerki). Po kliknięciu na zadanie, następuje przejście do okna umożliwiającego wykonanie go (Rysunek 15).

| Lista zadań                       |                                                                                                    |                     |  |  |
|-----------------------------------|----------------------------------------------------------------------------------------------------|---------------------|--|--|
|                                   |                                                                                                    |                     |  |  |
| Opis zadania                      | Otrzymałeś zadanie poprawienia/uzupełnienia wniosku. Zmień<br>odpowiednie pola, które wymagają poprawy. Po czym możesz<br>zakończyć czynność. Beneficjentowi przysługuje prawo jednokrotnej<br>poprawy, zatem po wysłaniu wniosku systemem SEZAM procedura<br>wprowadzania zmian jest zakończona. Po wysłaniu wniosku system<br>automatycznie przenosi wniosek z "Listy zadań" do "Listy zadań<br>zakończonych". Nie ma możliwości cofnięcia tej operacji. |                     |  |  |
| Status                            | Otwarte                                                                                                    |                     |  |  |
| Opis instancji procesu            | Obsługa wniosku                                                                                                    |                     |  |  |
| Wskazówki do wykonania<br>zadania | Wniosek testowy                                                                                                    |                     |  |  |
| Opis po wykonaniu<br>zadania      |                                                                                                    |                     |  |  |
| Pliki:                            | Formularz do wypełn                                                                                                    | nienia              |  |  |
| Nazwa pliku↑                      | Opis pliku                                                                                                    | Data utworzenia 🛛 🕓 |  |  |
|                                   | Powrót Zakończ zadanie                                                                                                    |                     |  |  |

Rysunek 15 Okno wykonania zadania.

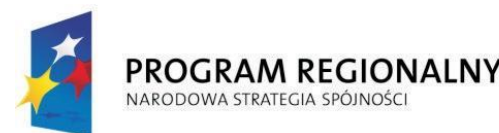

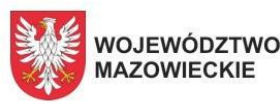

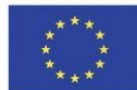

Po wejściu do szczegółów zadania, status zadania zmienia się na "Otwarte". Po zakończeniu wykonania zadania, znika ono z **Listy zadań**. Beneficjent ma możliwość

podglądu/aktualizacji wniosku (w zależności od zadania) oraz dodania załączników.

W polu **Wskazówki do wykonania zadania** wyświetlane są informacje przekazane z Mazowieckiej Jednostki Wdrażania Programów Unijnych.

W celu zakończenia zadania należy kliknąć przycisk **Zakończ zadanie** (w przypadku zadania umożliwiającą edycję formularza, przycisk jest widoczny po walidacji wprowadzonych zmian). W przypadku kliknięcia przycisku **Powrót** następuje powrót do **Listy zadań**, natomiast zadanie pozostaje na **Liście zadań** w celu wykonania w innym terminie.

#### 7. Zakładki Wniosek o płatność RPO i Wniosek o zaliczkę RPO

Zakładki służą do składania wniosków o płatność RPO i wniosków o płatność zaliczkową RPO z wykorzystaniem Elektronicznego Urzędu Podawczego.

| Wniosek o płatność RPO |                  |                 |         |
|------------------------|------------------|-----------------|---------|
|                        | Wniosek o Płatn  | ość RPO         |         |
|                        | Formularz do wyp | ełnienia        |         |
| Pliki:                 |                  |                 |         |
| Nazwa pliku†           | Opis pliku       | Data utworzenia | $\odot$ |
|                        |                  |                 |         |
|                        |                  |                 |         |

Rysunek 16 Zakładka Wniosek o płatność RPO

W celu uruchomienia formularza wniosku należy kliknąć przycisk **Formularz do wypelnienia**. Wówczas pojawi się formularz wniosku o płatność/płatność zaliczkową.

| nularz typu dokumentu Formularz_wnic                                                                                                    | isku                                                                                                    |
|----------------------------------------------------------------------------------------------------|----------------------------------------------------------------------------------------------------|
| Informacje wstępne 1<br>Informacje wstępne 2<br>ZestawienieDokumentow<br>ZestawienieDokumentow<br>Zrodla finansowania<br>Korekły finansowe<br>Postęp rzeczowo-finansowy<br>Planowany przebieg<br>Informacja o zgodności | PROGRAM REGIONALNY WNIOSEK O PŁATNOŚĆ  WNIOSEK za okres od*                                                                                                    |
|                                                                                                    | Instytucja przyjmująca wniosek:<br>Data wpłynięcia wniosku:<br>Osoba przyjmująca wniosek:<br>Podpis i pieczęć:<br>1a. Numer kancelanyjny wniosku o dofinansowanie*:<br>2. DANE BENEFICJENTA<br>Nazwa/Imię i nazwisk<br>u. |
|                                                                                                    | kod:                                                                                                    |
|                                                                                                    | 3. Nazwa Program u - Regionalny Program Operacyjny Województwa Mazowieckiego 2007-2013<br>4. Nr Priotytetu Nr Działania<br>Kategoria interwencji<br>5. Nazwa projektu<br>6. Numer projektu                                |
|                                                                                                    | 7. Umowa/decyzja** o dofinansowanie proj z dnia z dnia                                                                                                    |

Rysunek 17 Formularz wniosku o płatność RPO

#### 8. Formularze

Z lewej strony każdego formularza znajduje się menu odpowiadające jego arkuszom. Kliknięcie na wybraną pozycję menu powoduje przejście do wskazanego arkusza. Użytkownik uzupełnia wszystkie szare pola na formularzu. Pola o kolorze niebieskim zostają uzupełnione dynamicznie bądź automatycznie podczas walidacji formularza. Pola oznaczone czerwoną gwiazdką muszą zostać wypełnione aby dokument przeszedł walidację.

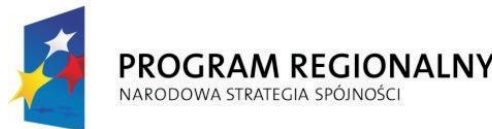

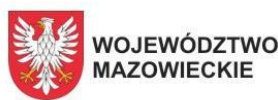

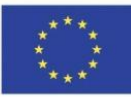

Prócz pól do edycji i list rozwijalnych występują:

- pole logiczne tak/nie (użytkownik odhacza pole)
- pole słownikowe otwierane przyciskiem
- $\odot$
- pola ze zmienną ilością wierszy
- ⊯

Po wypełnieniu formularza wniosku możliwe jest kliknięcie przycisku:

**Zwaliduj i przejdź do zapisu** w celu zapisania formularza (system sprawdza poprawność wprowadzonych danych),

Anuluj, by nie zapisywać zmian na formularzu i z niego wyjść.

**Przejdź do zapisu** w celu zapisania wprowadzonych danych bez sprawdzania ich poprawności przez system.

Formularz może zostać częściowo wypełniony, a następnie zapisany w **Przestrzeni roboczej.** W tym celu należy wybrać folder **Przestrzeni roboczej** i kliknąć przycisk **Zapisz w przestrzeni roboczej** (Rysunek 18).

| ilektroniczna skrzynka podawcza                                                                            |                        |                 |   |  |  |  |
|----------------------------------------------------------------------------------------------------|------------------------|-----------------|---|--|--|--|
|                                                                                                    | Wniosek RP             | 0               |   |  |  |  |
| Formularz do wypełnienia                                                                                   |                        |                 |   |  |  |  |
| Pliki:                                                                                                    |                        |                 |   |  |  |  |
| Nazwa pliku↑                                                                                               | Opis pliku             | Data utworzenia | 0 |  |  |  |
| Dane formularza wymagające dalszego opracowywania można tymczasowo zapisać w jednym z poniższych folderów: |                        |                 |   |  |  |  |
| , older denigen g                                                                                          | Zapisz w przestrzeni r | oboczej         |   |  |  |  |

Rysunek 18 Wybór folderu przestrzeni roboczej

Po zapisaniu formularza, który został walidowany, wyświetlane jest okno formularza umożliwiające wysłanie dokumentu (przycisk **Wyślij**).

| Lista formularzy       |                |                        |  |
|------------------------|----------------|------------------------|--|
| Formularz został popra | awnie zapisany | w przestrzeni roboczej |  |
|                        | Kontynuuj      |                        |  |
|                        |                |                        |  |

Rysunek 19 Komunikat o zapisie

Rysunek 19 prezentuje komunikat, który pojawia się po zapisaniu formularza w **Przestrzeni roboczej**. Należy kliknąć przycisk **Kontynuuj** i kontynuować pracę w aplikacji. Po zapisaniu formularza można go ponownie wyświetlić w celu zmienienia jego zawartości przechodząc do przestrzeni roboczej, wybierając folder w którym go zapisano i klikając przycisk **Formularz do wypełnienia**.

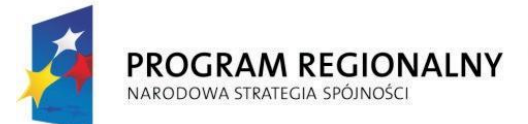

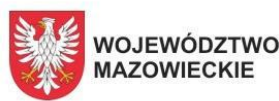

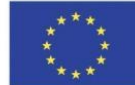

Użytkownik może wygenerować formularz w formacie PDF będąc dowolnym arkuszu

formularza, w tym celu musi kliknąć ikonę: 🗖

#### 9. Dodawanie załączników

Aby dodać załącznik do dokumentu, należy w okienku dokumentu (to jest okienko w którym widnieje przycisk **Formularz do wypełnienia**) kliknąć przycisk ③. Okno dodania pliku (Rysunek 20) umożliwia wybór pliku z dysku po kliknięciu przycisku **Przeglądaj**. Wypełnienie pozostałych pól jest opcjonalne. Po kliknięciu przycisku **Dodaj plik** wprowadzany jest na listę załączników do formularza (Rysunek 21).

| Przestrzeń robocza |                 |
|--------------------|-----------------|
| Plik pisma:        | Przeglądaj      |
| Nazwa pliku:       |                 |
| Opis pliku:        |                 |
| Autor:             |                 |
| Język:             |                 |
|                    | Wróć Dodaj plik |

Rysunek 20 Dołączanie pliku do formularza

| Przestrzeń robocza                 |                                 |                            |         |  |  |
|------------------------------------|---------------------------------|----------------------------|---------|--|--|
|                                    | Należy podpisać wszystkie pliki | formularza                 |         |  |  |
|                                    | Wniosek RPD (status: wyp        | pełniony)                  |         |  |  |
| Formularz do wypełnienia           |                                 |                            |         |  |  |
| Nazwa pliku†                       | Opis pliku                      | Data utworzenia            | $\odot$ |  |  |
| plan.pdf                           | Plan zagospodarowania terenu    | czwartek, 16 kwiecień 2009 | 6       |  |  |
|                                    |                                 |                            |         |  |  |
|                                    | Wymagane załączniki             |                            |         |  |  |
| Wróć Wyślij Podpisz elektronicznie |                                 |                            |         |  |  |
| Ustaw status: Do wysłania          |                                 |                            |         |  |  |

Rysunek 21 Plik dodany jako załącznik do formularza

Uwaga! Jeżeli chcemy aby załączniki były zapisane (i dostępne po ponownym zalogowaniu) to muszą zostać dodane w zakładce Przestrzeń robocza. Przy dodawaniu załączników z innej zakładki (np. lista zadań, konkursy) dołącza się je bezpośrednio przed wysłaniem dokumentu.

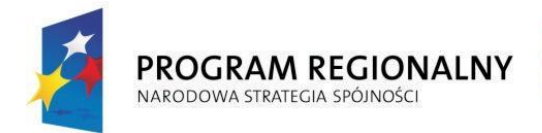

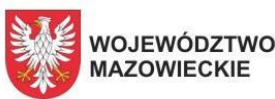

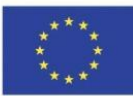

#### 10. Wysłanie dokumentu

Po walidowaniu dokumentu w jego oknie pojawia się przycisk **Wyślij**, po jego wciśnięciu dokument jest wysyłany i przechodzi do korespondencji wysłanej.

Przed wysłaniem wniosku należy pamiętać o sprawdzeniu czy są dodane wszystkie wymagane załączniki.

| Przestrzeń robocza                                                      |                     |                   |  |  |  |  |  |
|-------------------------------------------------------------------------|---------------------|-------------------|--|--|--|--|--|
| Wniosek o Płatność RPO (status: wypełniony)<br>Formularz do wypełnienia |                     |                   |  |  |  |  |  |
| Nazwa pliku↑                                                            | Opis pliku          | Data utworzenia 📀 |  |  |  |  |  |
|                                                                         | Wymagane załączniki |                   |  |  |  |  |  |
| Wróć Wyślij Podpisz elektronicznie<br>Ustaw status: Do wysłania         |                     |                   |  |  |  |  |  |

Rysunek 22 Okno formularza z opcją wysłania.

#### 11. Zakładka Generator Offline

W zakładce znajdują się odnośniki do pobrania wersji offline (umożliwiającej pracę bez dostępu do Internetu) generatora wniosków o dofinansowanie oraz jego instrukcji obsługi (tam znajdują się szczegółowe informacje dotyczące korzystania z niego).

| POMOC - Klikajac tutaj dostanjesz sie na strone z pomoca oraz instrukciami dot. wydełniania formularza. |                                                                  |              |               |                                |                                       | <b>8</b>            |  |
|----------------------------------------------------------------------------------------------------|------------------------------------------------------------------|--------------|---------------|--------------------------------|---------------------------------------|---------------------|--|
| Konkursy                                                                                                | Koresponde                                                       | ncja wysłana | Przestrzeń    | i robocza                      | Lista zadań                           | Pismo z FrontOffice |  |
| Wniosek o p                                                                                             | Wniosek o płatność RPO Wniosek o zaliczkę RPO Generator OfflLine |              |               | _                              |                                       |                     |  |
| ki -                                                                                                    |                                                                  | Aby w        | ypełnić formu | larz offline p<br>Instrukcja G | obierz najnowszą<br>enerator Offline. | wersję instalatora. |  |

Rysunek 23 Zakładka Generator Offline